## How to start a new repair (full guide)

In this guide, you will learn how to start a new repair.

To start a new repair, go to the Customers & Vehicles section and click on the Add / Find Customer & Vehicle button.

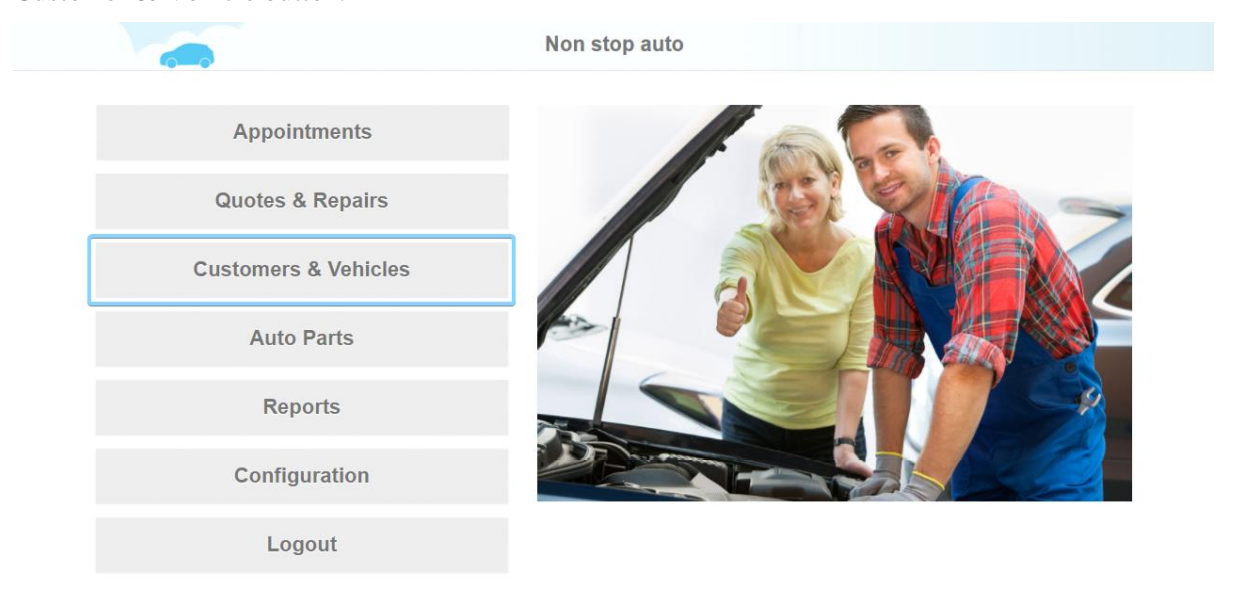

| 8 | lelp               |                    | 🕄 Info     |            |         |                   |         | R.    |    |  |  |
|---|--------------------|--------------------|------------|------------|---------|-------------------|---------|-------|----|--|--|
| < |                    | Sea                | arch of Cu | stomer & \ | /ehicle | s                 |         |       |    |  |  |
|   | Second Name        | Phone#             | Make       | Model      | Year    | VIN               | License | Repai | rs |  |  |
|   |                    |                    |            |            |         |                   |         | Q     |    |  |  |
|   | Doe, John          | (408) 333-2211     |            |            |         |                   |         | < 6   |    |  |  |
|   | Doe, John          | +380 (50) 975-2243 |            |            |         |                   |         |       |    |  |  |
|   | Malchione, Laurie  | (408) 268-0468     | Lexus      | IS 250     | 2015    | 1HGBH41JXMN109186 | F3451HJ | < 4   | ĭ≯ |  |  |
|   | Doe, John          | (000) 222-3333     | Audi       | A5         | 2015    |                   |         | < ģ   | ĭ> |  |  |
|   | Newport, Nance     | (999) 999-9999     | Volkswa    | Golf       | 2010    |                   |         | < (j  | ĭ≯ |  |  |
|   | *Not specified yet | +123 (09) 128-0980 |            |            |         |                   |         |       |    |  |  |

🙊 Chat

If the client already exists in the database, enter his/her phone number (1) or VIN code (2) and press the search button (3,4).

|                                                                                                |                                                                                                    | i ind / / dd odd                                        |                                                                            | Ð                                                                                                    | =      |
|------------------------------------------------------------------------------------------------|----------------------------------------------------------------------------------------------------|---------------------------------------------------------|----------------------------------------------------------------------------|----------------------------------------------------------------------------------------------------|--------|
| 1 Phone                                                                                        | e* +1 (408) 268-0468                                                                                                    | Q3                                                      | Email                                                                      | Email                                                                                                    | Q      |
| First Nam                                                                                      | First Name                                                                                                    |                                                         | Last Name                                                                  | Last Name                                                                                                    |        |
| Addres                                                                                         | # House, Street, Apt                                                                                                    |                                                         | City                                                                       | State                                                                                                    |        |
|                                                                                                |                                                                                                    | You could find cust                                     | omer / vehicle by VII                                                      | N                                                                                                    |        |
|                                                                                                |                                                                                                    |                                                         | Since by Vi                                                                |                                                                                                    |        |
|                                                                                                | <b>L</b>                                                                                                    |                                                         |                                                                            |                                                                                                    |        |
|                                                                                                |                                                                                                    |                                                         |                                                                            |                                                                                                    |        |
|                                                                                                |                                                                                                    |                                                         |                                                                            |                                                                                                    |        |
|                                                                                                |                                                                                                    |                                                         |                                                                            |                                                                                                    |        |
|                                                                                                |                                                                                                    |                                                         |                                                                            |                                                                                                    |        |
|                                                                                                |                                                                                                    |                                                         |                                                                            |                                                                                                    |        |
|                                                                                                |                                                                                                    |                                                         |                                                                            |                                                                                                    |        |
|                                                                                                |                                                                                                    |                                                         |                                                                            |                                                                                                    |        |
|                                                                                                |                                                                                                    |                                                         |                                                                            |                                                                                                    |        |
|                                                                                                | E IN                                                                                                    |                                                         |                                                                            | •                                                                                                    | -      |
| Help                                                                                           | Create                                                                                                    |                                                         |                                                                            | Q Search                                                                                                    | 🤷 Chat |
| Then select a vehicl                                                                           | e and click New R                                                                                                    | epair.                                                  |                                                                            |                                                                                                    |        |
| <                                                                                              |                                                                                                    | Find / Add Cust                                         | omer & Vehicle                                                             |                                                                                                    | =      |
| Phone                                                                                          |                                                                                                    |                                                         |                                                                            |                                                                                                    |        |
|                                                                                                | * +1 (408) 268-0468                                                                                                    | Q                                                       | Email                                                                      | Email                                                                                                    | Q      |
| First Nam                                                                                      | <ul> <li>+1 (408) 268-0468</li> <li>Laurie</li> </ul>                                                                                                    | Q                                                       | Email<br>Last Name                                                         | Email Malchione                                                                                                    | Q      |
| First Nam<br>Addres                                                                            | <ul> <li>+1 (408) 268-0468</li> <li>Laurie</li> <li>299 N 11th St</li> </ul>                                                                                                    | Q                                                       | Email<br>Last Name<br>San Jose                                             | Email<br>Malchione<br>CA 95112                                                                                                    | Q      |
| First Nam<br>Addres                                                                            | <ul> <li>+1 (408) 268-0468</li> <li>Laurie</li> <li>299 N 11th St</li> </ul>                                                                                                    | Q                                                       | Email Last Name San Jose                                                   | Email<br>Malchione<br>CA 95112                                                                                                    | Q      |
| First Nam<br>Addres                                                                            | <ul> <li>+1 (408) 268-0468</li> <li>Laurie</li> <li>299 N 11th St</li> <li>1st Car</li> </ul>                                                                                                    |                                                         | Email<br>Last Name<br>San Jose                                             | Email<br>Malchione<br>CA 95112<br>Add                                                                                                | Q      |
| First Nam<br>Addres                                                                            | <ul> <li>+1 (408) 268-0468</li> <li>Laurie</li> <li>299 N 11th St</li> <li>1st Car</li> <li>1HGBH41JXMN109186</li> </ul>                                                                                                    | Q                                                       | Email Last Name San Jose                                                   | Email<br>Malchione<br>CA 95112<br>Add<br>HJ CA                                                                                       |        |
| First Nam<br>Addres<br>1<br>VII<br>Odometer, mi                                                | <ul> <li>+1 (408) 268-0468</li> <li>Laurie</li> <li>299 N 11th St</li> <li>1st Car</li> <li>1HGBH41JXMN109186</li> <li>15000</li> </ul>                                                                                                    |                                                         | Email Last Name San Jose License F34511 Approximate mileage: 1             | Email<br>Malchione<br>CA 95112<br>Add<br>HJ CA<br>I0000 mi per year (calculated)                                                     |        |
| First Nam<br>Addres<br>1<br>VII<br>Odometer, mi<br>Vehicle                                     | <ul> <li>+1 (408) 268-0468</li> <li>Laurie</li> <li>299 N 11th St</li> <li>1st Car</li> <li>1HGBH41JXMN109186</li> <li>15000</li> <li>Lexus</li> </ul>                                                                                                    | Q<br>                                                   | Email Last Name San Jose License F34511 Approximate mileage: 1             | Email<br>Malchione<br>CA 95112<br>Add<br>HJ CA<br>10000 mi per year (calculated)<br>2015 Base                                        |        |
| First Nam<br>Addres<br>1<br>VII<br>Odometer, mi<br>Vehicle<br>Submode                          | <ul> <li>+1 (408) 268-0468</li> <li>Laurie</li> <li>299 N 11th St</li> <li>1st Car</li> <li>1HGBH41JXMN109186</li> <li>15000</li> <li>Lexus</li> <li>Sedan</li> </ul>                                                                                                    | Q<br>IS 250<br>#Doors 4                                 | Email Last Name San Jose License F34511 Approximate mileage: 1             | Email Malchione CA 95112 Add HJ CA 10000 mi per year (calculated) 2015 Base                                                          |        |
| First Nam<br>Addres<br>1<br>VII<br>Odometer, mi<br>Vehicle<br>Submode<br>Transmissio           | <ul> <li>+1 (408) 268-0468</li> <li>Laurie</li> <li>299 N 11th St</li> <li>1st Car</li> <li>1HGBH41JXMN109186</li> <li>15000</li> <li>Lexus</li> <li>Sedan</li> <li>A</li> </ul>                                                                                                    | Q<br>IS 250<br># Doors 4<br># Speeds 6                  | Email Last Name San Jose License F34511 Approximate mileage: 1             | Email Malchione CA 95112 Add HJ CA 10000 mi per year (calculated) 2015 Base Wheels Drive AWD                                         |        |
| First Nam<br>Addres<br>1<br>Vil<br>Odometer, mi<br>Vehicle<br>Submode<br>Transmissio<br>Engine | <ul> <li>+1 (408) 268-0468</li> <li>Laurie</li> <li>299 N 11th St</li> <li>1st Car</li> <li>1st Car</li> <li>1HGBH41JXMN109186</li> <li>15000</li> <li>Lexus</li> <li>Sedan</li> <li>A</li> <li>Size, cub. 2.5</li> </ul>                                                                 | Q<br>IS 250<br># Doors 4<br># Speeds 6<br># Cylinders 6 | Email Last Name San Jose License F34511 Approximate mileage: 1             | Email<br>Malchione<br>CA 95112<br>Add<br>HJ CA<br>10000 mi per year (calculated)<br>2015 Base<br>Wheels Drive AWD<br>Configuration V |        |
| First Nam<br>Addres<br>1<br>Vil<br>Odometer, mi<br>Vehicle<br>Submode<br>Transmissio<br>Engine | <ul> <li>+1 (408) 268-0468</li> <li>Laurie</li> <li>299 N 11th St</li> <li>1st Car</li> <li>1st Car</li> <li>1HGBH41JXMN109186</li> <li>15000</li> <li>Lexus</li> <li>Sedan</li> <li>A</li> <li>Size, cub. 2.5</li> <li>Power, hs 204</li> </ul>                                          | Q<br>IS 250<br># Doors 4<br># Speeds 6<br># Cylinders 6 | Email Last Name San Jose License F34511 Approximate mileage: 1             | Email<br>Malchione<br>CA 95112<br>Add<br>HJ CA<br>10000 mi per year (calculated)<br>2015 Base<br>Wheels Drive AWD<br>Configuration V |        |
| First Nam<br>Addres<br>1<br>VII<br>Odometer, mi<br>Vehicle<br>Submode<br>Transmissio<br>Engine | <ul> <li>+1 (408) 268-0468</li> <li>Laurie</li> <li>299 N 11th St</li> <li>1st Car</li> <li>1st Car</li> <li>1HGBH41JXMN109186</li> <li>15000</li> <li>Lexus</li> <li>Sedan</li> <li>A</li> <li>Sedan</li> <li>A</li> <li>Size, cub. 2.5</li> <li>Power, hs 204</li> </ul>                | Q<br>IS 250<br># Doors 4<br># Speeds 6<br># Cylinders 6 | Email Last Name San Jose License F34511 Approximate mileage: 1             | Email<br>Malchione<br>CA 95112<br>Add<br>HJ CA<br>10000 mi per year (calculated)<br>2015 Base<br>Wheels Drive AWD<br>Configuration V |        |
| First Nam<br>Addres<br>1<br>VII<br>Odometer, mi<br>Vehicle<br>Submode<br>Transmissio<br>Engine | <ul> <li>+1 (408) 268-0468</li> <li>Laurie</li> <li>299 N 11th St</li> <li>1st Car</li> <li>1st Car</li> <li>1HGBH41JXMN109186</li> <li>15000</li> <li>Lexus</li> <li>Sedan</li> <li>A</li> <li>Size, cub. 2.5</li> <li>Power, hs 204</li> </ul>                                          | Q<br>IS 250<br># Doors 4<br># Speeds 6<br># Cylinders 6 | Email Last Name San Jose License F34511 Approximate mileage: 1             | Email<br>Malchione<br>CA 95112<br>Add<br>HJ CA<br>10000 mi per year (calculated)<br>2015 Base<br>Wheels Drive AWD<br>Configuration V |        |
| First Nam<br>Addres<br>U<br>Odometer, mi<br>Vehicle<br>Submode<br>Transmissio<br>Engine        | <ul> <li>+1 (408) 268-0468</li> <li>Laurie</li> <li>299 N 11th St</li> <li>1st Car</li> <li>1st Car</li> <li>1HGBH41JXMN109186</li> <li>15000</li> <li>Lexus</li> <li>Lexus</li> <li>Sedan</li> <li>A</li> <li>Sedan</li> <li>A</li> <li>Size, cub. 2.5</li> <li>Power, hs 204</li> </ul> | Q<br>IS 250<br># Doors 4<br># Speeds 6<br># Cylinders 6 | Email<br>Last Name<br>San Jose<br>License F34511<br>Approximate mileage: 1 | Email Malchione CA 95112 Add HJ CA 10000 mi per year (calculated) 2015 Base Wheels Drive AWD Configuration V                         |        |

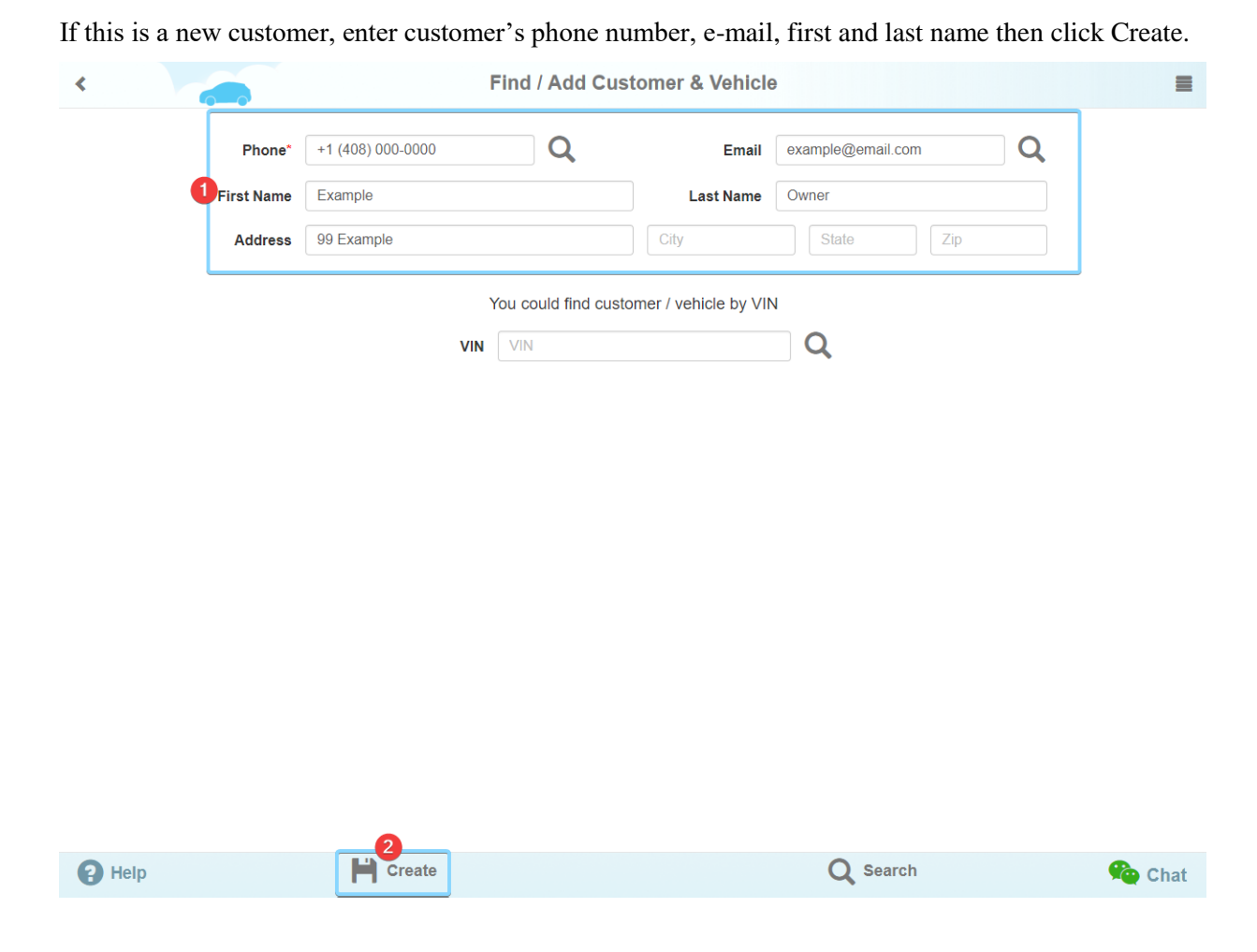

Next, add the vehicle information. Begin with typing in the manufacturer and choose one from a dropdown menu, then pick model, year and trim.

For the vehicle info to be properly displayed, please choose from the drop-down menu first, if possible (1). If not, add the details manually.

You also have to specify the odometer value as it is present on 10 miles by default (2). Add optional information if necessary (VIN, License) (3). When done click Update or Save and data will be added to the client's profile (4), finally allowing you to start a new repair.

| <      |                |            | Find / Add Customer & Vehicle |                      |                    |            | =     |
|--------|----------------|------------|-------------------------------|----------------------|--------------------|------------|-------|
|        | Phone*         | 1408000000 | Q                             | Email                | example@email.com  | Q          |       |
|        | First Name     | Example    |                               | Last Name            | Owner              |            |       |
|        | Address        | 99 Example |                               | City                 | State              | Zip        |       |
|        |                |            | Add v                         | ehicle               |                    |            |       |
|        | VIN            | VIN        |                               | License Num          | ber State          | 3          |       |
|        | Odometer, mi * | 10         | Арр                           | proximate milage per | year 10000         | mi 2       |       |
|        | Vehicle*       | Ford       | F-250                         |                      | 2010 <b>1</b> Trim |            |       |
|        | Submodel       |            | # Doors                       |                      | Cat                | oela<br>at |       |
|        | Transmission   |            | # Speeds                      |                      | Wheels XL          |            |       |
|        | Engine Size    | e, cub.    | # Cylinders                   |                      | Config .           |            |       |
|        | Pov            | ver, hs    |                               |                      |                    |            |       |
|        |                |            |                               |                      |                    |            |       |
|        |                |            |                               |                      |                    |            |       |
|        |                |            |                               |                      |                    |            |       |
| 2 Help | Q se           | arch       |                               | Ipdate               | ī                  | Delete     | Chat  |
|        | -1             |            |                               |                      |                    | ш          | Gilat |

Once you have created a repair order it is set to Initial status (1), which means it can be used as a quote and sent (2) or printed (3) for the customer.

| < |                                  | Repair # 12781 🖍        |                         |                  |                   |        |  |  |  |
|---|----------------------------------|-------------------------|-------------------------|------------------|-------------------|--------|--|--|--|
|   | 2005 Toyota Corolla              | 💉 10 mi                 | Add a repair tag, split | t with semicolon |                   |        |  |  |  |
|   | Description                      |                         | Type Price, S           | 6 Hours Qty      | Total, \$ C Statu | s      |  |  |  |
|   | Description                      | F                       | Labor 👻 50              | 1.0              | + Add iter        | m      |  |  |  |
|   | *                                |                         | Total                   | 0.00             | 0.00              |        |  |  |  |
| 1 | Initial Checked                  | Progress Finished       | Type you                | r message here   |                   | A      |  |  |  |
|   | Technician                       | Mike A -                |                         |                  |                   |        |  |  |  |
|   | Time Started                     | 2017-10-25 10:57        |                         |                  |                   |        |  |  |  |
|   | Requests for repair              | Accepted 0 Excluded 0 + | -                       |                  |                   |        |  |  |  |
|   | Leave Your notes for this repair | 1                       | _                       |                  |                   |        |  |  |  |
|   |                                  |                         |                         |                  |                   |        |  |  |  |
|   |                                  |                         |                         |                  |                   |        |  |  |  |
|   |                                  |                         |                         |                  |                   |        |  |  |  |
|   |                                  |                         |                         |                  |                   |        |  |  |  |
|   |                                  |                         |                         |                  |                   |        |  |  |  |
|   | 2                                | _                       | 3                       |                  |                   |        |  |  |  |
| 6 | Help Send Ema                    | ail 🕒 Download          | Print                   |                  | Delete            | 🙊 Chat |  |  |  |

You can check if you have done any similar estimations before by applying filters to your existing list of repairs. Filtering repairs by vehicle's make, model and year will show all the records on the specific vehicle (1) and filtering by status will show repairs in different progress stages (2).

There are 6 more filters available for the Vehicles in Shop page (3), you're welcome to check them out.

|          |             |                | Repairs 🛪 Quotes |            |         |         |             |   |                           |     | 1 Stuck repairs |   |  |  |  |  |
|----------|-------------|----------------|------------------|------------|---------|---------|-------------|---|---------------------------|-----|-----------------|---|--|--|--|--|
| Started  | Name        | Phone#         | Vehicle          | 0          | Invoice | License | Worker      |   | Status                    | 2   |                 |   |  |  |  |  |
| All time | -           |                | 2005, Toyo       | ta Corolla |         |         | All workers | • | ALL                       | •   | Q               |   |  |  |  |  |
| 10-25-17 | Riggs, Carl | (111) 111-3323 | 2005, Toyot      | ta Corolla | 12781   |         | Mike A      |   | - Initial<br>Checked      | i İ | ø               | > |  |  |  |  |
| 10-20-17 | Riggs, Carl | (111) 111-3323 | 2005, Toyot      | ta Corolla | 12774   |         | Mike A      |   | Finished<br>To Pay        | 5   | P               | > |  |  |  |  |
|          |             |                |                  |            |         |         |             |   | ALL<br>Not Finis<br>Quote | hed |                 |   |  |  |  |  |

Help

New Quote

Q Search Customers & Vehicles

Chat

If you wish to proceed with repair order - complete a vehicle's diagnostic by selecting the appropriate type of diagnostics from the list you have created earlier (1) (2).

| <b>2</b> 2005 To   | oyota Corolla       |                            | 💉 10 mi  | Add a repair tag, split with semicolon |                        |           |      |           |            |   |  |
|--------------------|---------------------|----------------------------|----------|----------------------------------------|------------------------|-----------|------|-----------|------------|---|--|
| Descrip            | tion                |                            |          | Туре                                   | Price, \$              | Hours     | Qty  | Total, \$ | C Status   |   |  |
| Inspection T       | itle / Labor Descri | ption                      | 2 💿      | Diagnos -                              | 5(                     | 1.0       |      |           | 🕂 Add item |   |  |
| ~                  |                     |                            |          | Labor<br>Diagnostics                   | 0                      | 0.00      |      | 0.00      |            |   |  |
| Initial            | Checker             | d Progress                 | Finished | Parts<br>Parts Discou                  | nt <sup>e</sup> your i | message h | iere |           |            | 1 |  |
| Technician         |                     | Mike A                     | <b>~</b> |                                        |                        |           |      |           |            |   |  |
| Technician<br>Time | Started             | Mike A<br>2017-10-25 10:57 | *        |                                        |                        |           |      |           |            |   |  |

| Help                                       | Send Em                          | ail Download                                                                                            | Print  |                           | iete                        | Real Chat |
|--------------------------------------------|----------------------------------|----------------------------------------------------------------------------------------------------|--------|---------------------------|-----------------------------|-----------|
| <                                          | ✓ Select inspec                  | Renair # 1                                                                                              | 2781 2 |                           |                             | =         |
| 2005 Toy      Descript      Inspection Tit | Type<br>Inspection<br>Inspection | Title<br>Quck test inspection<br>Body damage inspection                                                 | Pi     | rice, \$<br>5.00<br>10.00 | Hours<br>0.05<br>0.10 litem |           |
| ✓                                          |                                  | r regroco - r miorio d                                                                                  | ·      |                           | Cancel                      | A         |
| Technician<br>Time<br>Requests for repa    | Started                          | Mike A         •           2017-10-25 10:57         •           Accepted 0         Excluded 0         • |        |                           |                             |           |
| Leave Your no                              | ites for this repai              | r 🖍                                                                                                    |        |                           |                             |           |
|                                            |                                  |                                                                                                    |        |                           |                             |           |
| Help                                       | Send Em                          | ail Download                                                                                            | Print  | Del                       | ete                         | Chat      |

In case you did not create any type of diagnostics yet, you have to either type its name, price and hours (1,2,3) or create a template and add it to the repair. Learn how to do it in AutoRepair Cloud - Inspection templates guide.

| < | Repair                                      | # 12781 🖍 |                  |               |        |                  | =      |
|---|---------------------------------------------|-----------|------------------|---------------|--------|------------------|--------|
|   | 2005 Toyota Corolla 💉 10 mi                 | Add a rep | air tag, split w | ith semicolon |        |                  |        |
|   | Description                                 | Туре      | Price, \$        | Hours         | Qty To | tal, \$ C Status |        |
| ( | Custom diagnostic 💿                         | Diagnos+  | 55               | 0.1 2         |        | 🕇 Add item       | 3      |
|   | ×                                           | Total     |                  | 0.00          |        | 0.00             |        |
|   | Initial Checked Progress Finished           |           | Type your r      | nessage her   | e      |                  | 4      |
|   | Technician Mike A 👻                         |           |                  |               |        |                  |        |
|   | Time Started 2017-10-25 10:57               |           |                  |               |        |                  |        |
|   | Requests for repair Accepted 0 Excluded 0 + |           |                  |               |        |                  |        |
|   | Leave Your notes for this repair            |           |                  |               |        |                  |        |
|   |                                             |           |                  |               |        |                  |        |
|   |                                             |           |                  |               |        |                  |        |
|   |                                             |           |                  |               |        |                  |        |
| 6 | Help Send Email Download                    |           | Print            |               | Î      | Delete           | 论 Chat |

To proceed, add required labors and parts. If you haven't added any auto parts to your inventory, learn how to do it in AutoRepair Cloud – Auto parts guide.

|              | Rej      |                |                |       |            |                         | epair   | # 12781 🖌 |       |      |                                     |                  |             |        |           |    |           |            |     |
|--------------|----------|----------------|----------------|-------|------------|-------------------------|---------|-----------|-------|------|-------------------------------------|------------------|-------------|--------|-----------|----|-----------|------------|-----|
| 1            |          | 2005 Toyot     | a Corolla      |       |            |                         |         |           | 10    | mi   | Add a rep                           | air tag, split v | vith semico | lon    |           |    |           |            |     |
| S            | ;        | Description    | ı              |       |            |                         |         |           |       |      | Туре                                | Price, \$        | Hours       | Qty    | Total, \$ | C  | Status    |            | -   |
| AMAR         | P        | Custom dia     | gnostic        |       |            |                         |         |           |       |      | Diagnostics                         | 55.00            | 0.10        |        | 5.50      | C  | Approved  | ×          |     |
|              | P        | Change oil     |                |       |            |                         |         |           |       |      | Labor                               | 50.00            | 1.00        |        | 50.00     | С  | Suggester | <b>x</b> E |     |
| Oi           | il       |                |                |       |            |                         |         |           |       | ۲.   | Parts 👻                             | Price            |             | 1      |           | •  | Add item  |            | Ī   |
| *            |          |                |                |       |            |                         |         |           |       |      | Labor<br>Diagnostics                |                  | 1.10        |        | 55.50     |    |           |            | -   |
|              |          | Initial        | Check          | ked   | >          | Prog                    | ress    | >         | Finis | shed | Labor Disco<br>Parts<br>Parts Disco | unt : your       | message     | e here |           |    |           | -          | -   |
| Tech<br>Time | nni<br>e | ician          | Started        |       | Mi<br>2017 | i <b>ke A</b><br>-10-25 | i 10:57 |           |       | •    | _                                   |                  |             |        |           |    |           |            |     |
| Requ         | ue       | ests for repai | r              |       | Acce       | epted 0                 | Exclu   | uded (    | ס     | +    |                                     |                  |             |        |           |    |           |            |     |
| Le           | ea       | ve Your not    | es for this re | epair |            |                         |         |           |       |      |                                     |                  |             |        |           |    |           |            |     |
|              |          |                |                |       |            |                         |         |           |       |      |                                     |                  |             |        |           |    |           |            |     |
|              |          |                |                |       |            |                         |         |           |       |      |                                     |                  |             |        |           |    |           |            |     |
| Эне          | elt      | n              | Send           | Ema   | il         |                         |         | Ŀ         | Down  | load |                                     | Print            |             |        |           | te |           |            | hat |

Do not worry about placing your labors and parts in the right order - you can drag and drop any item on the list at any time.

|      |                     |          | Repair   | # 12781 🖍   |                 |              |      |                |                            |    |
|------|---------------------|----------|----------|-------------|-----------------|--------------|------|----------------|----------------------------|----|
| 1    | 2005 Toyota Corolla |          | 🖍 10 mi  | Add a repa  | ir tag, split w | ith semicolo | n    |                |                            |    |
| S    | Description         |          |          | Туре        | Price, \$       | Hours        | Qty  | Total, \$      | C Status                   |    |
|      | Custom diagnostic   |          |          | Diagnostics | 55.00           | 0.10         |      | 5.50           | C Approved                 | ×  |
|      | ✔ Oil<br>Change oil |          | Parts    | 2<br>Labor  | 0.00<br>55.00   | 0.20         | 1    | 20.00<br>11.00 | C Suggested<br>C Suggested | ×× |
| De   | scription           |          | 1        | Labor 👻     | 50              | 1.0          |      |                | + Add item                 |    |
| ~    |                     |          |          | Total       |                 | 0.30         |      | 36.50          |                            |    |
|      | Initial Checked     | Progress | Finished | Ат          | ype your i      | nessage      | here |                |                            | 4  |
| Tech | nician              | Mike A   | •        | 1           |                 |              |      |                |                            |    |

We have also simplified the process of adding discounts to your labors or parts - just pick the category (1) and the system will automatically fill the description of the last item you've added (2).

|       |                                 | Repair                  | air # 12781 🖍                             |                  |                |      |           |            |          |
|-------|---------------------------------|-------------------------|-------------------------------------------|------------------|----------------|------|-----------|------------|----------|
| 1     | 2005 Toyota Corolla             | 🖍 10 mi                 | Add a repa                                | air tag, split w | vith semicolon |      |           |            |          |
| C     | Description                     |                         | Туре                                      | Price, \$        | Hours          | Qty  | Total, \$ | C Status   |          |
| AMAS  | Custom diagnostic               |                         | Diagnostics                               | 55.00            | 0.10           |      | 5.50      | C Approved | <b>x</b> |
|       | Oil                             |                         | Parts                                     | 20.00            |                | 1    | 20.00     | C Suggeste | d 🗙      |
|       | Change oil                      |                         | Labor                                     | 55.00            | 0.20           |      | 11.00     | C Suggeste | d 🗙      |
|       | Change oil Discount 2           |                         | Labor Disc                                | 0.00             |                |      | 0.00      |            | ×        |
| Des   | scription                       |                         | Parts Di 🗸                                | Price            |                |      |           | + Add item |          |
| *     |                                 |                         | <ul> <li>Labor<br/>Diagnostics</li> </ul> |                  | 0.30           |      | 36.50     |            |          |
|       | Initial Checked                 | Progress Finished       | Parts Discou                              | nt e your i      | message h      | iere |           |            | 4        |
| Techr | nician                          | Mike A 👻                |                                           |                  |                |      |           |            |          |
| Time  | Started                         | 2017-10-25 10:57        |                                           |                  |                |      |           |            |          |
| Requ  | ests for repair                 | Accepted 0 Excluded 0 + | _                                         |                  |                |      |           |            |          |
| ••••• |                                 |                         |                                           |                  |                |      |           |            |          |
| Lea   | ave Your notes for this repair. |                         |                                           |                  |                |      |           |            |          |
| Lea   | ave Your notes for this repair. |                         |                                           |                  |                |      | _         |            |          |

If you have not set your Labor Rates yet, go to Configuration than Invoice settings section.

AutoRepair Cloud provides more than 400 auto repair operations for different vehicle types and mileage. Maintenance recommendations for some of the cars can be viewed by selecting Labor (1) in the Type menu field and clicking on the button with a wrench (2), more about this you can find in Labor Estimate guide. If this option is not available, enter the items manually.

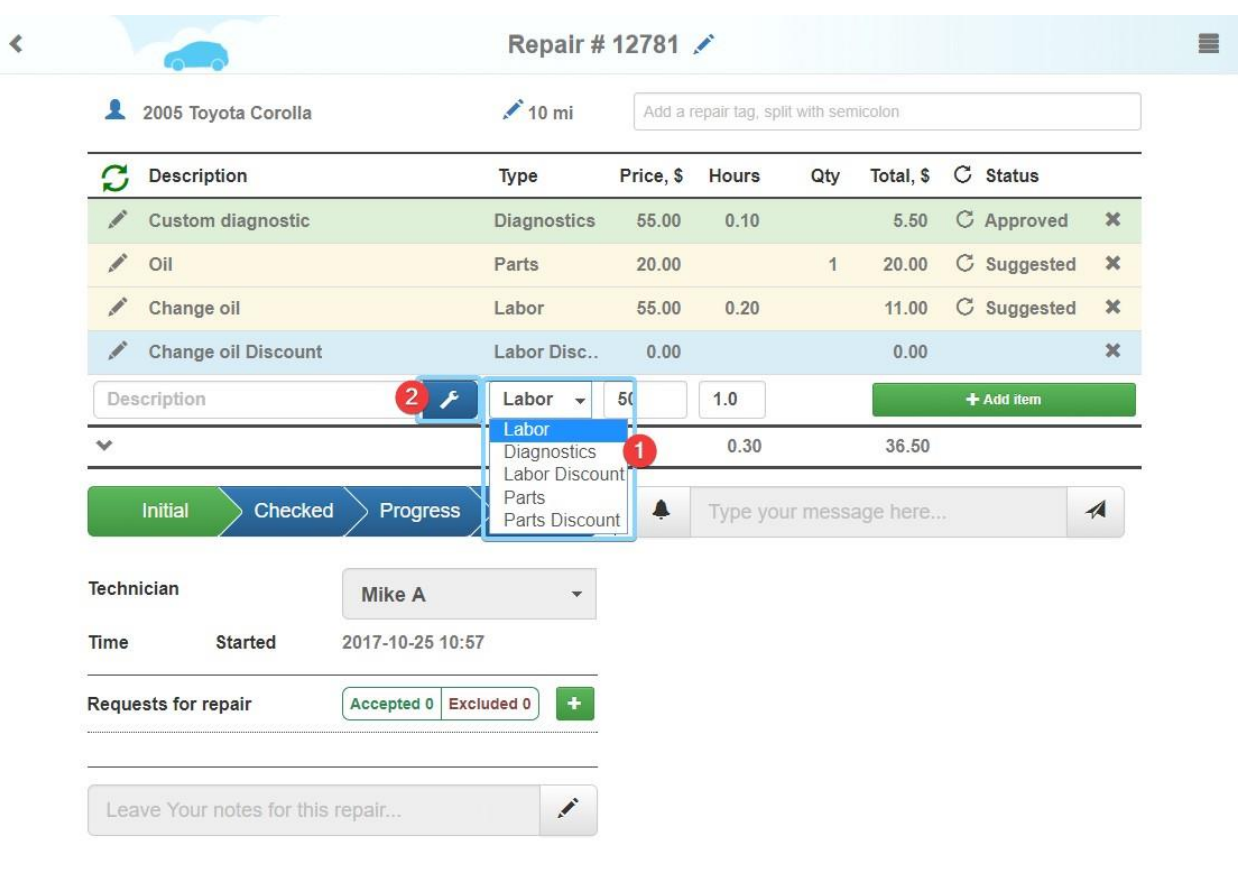

Delete Print Help Send Email Download Chat Labors for Toyota Corolla 2005 = < Q 0 Maintenance 10 Show all Body 9 Brake > Anti Lock > Actuator Assembly Brake 22 Brake > Anti Lock > Anti-Lock Brake System Component Each > Anti Lock 5 Brake > Anti Lock > Control Unit > Parking Brake 2 > Control Unit Replace Time: 1.39 h > Service Brake 7 Description The anti-lock brake system (ABS) control module operates the ABS system based on data received from its various sensors. > System 8 Symptoms Cruise Control 4 Illumination of the ABS warning light; A failing ABS control module can turn on the ABS light and disable the traction and stability control systems (if equipped); In some cases, the speedometer will stop working and the Check Engine Light will come on; A Driveline 4 malfunctioning ABS control module can cause abnormal braking behavior when braking at low speeds. Electrical 40 Best practices The ABS control module continuously performs diagnostic self-checks. If it finds a problem, it will shut down the system and Emission 19 illuminate a warning light. On some vehicles, it will be necessary to flush the brake system with new fluid when replacing the ABS control module. On newer vehicles, the module may need to be "programmed" before the vehicle is driven 31 Engine Brake > Anti Lock > Front Sensor Assembly (2 services) Engine Cooling (CTTR)

Change the repair's status to Checked.

| < |        |                               |                   | Repair :<br>Customer n | # 12781 🖍                | ×                          |               |               |             |    |     |
|---|--------|-------------------------------|-------------------|------------------------|--------------------------|----------------------------|---------------|---------------|-------------|----|-----|
|   | 1      | 2005 Toyota Corolla           |                   | Notification - Insp    | ection done              | lit w                      | ith semicolon |               |             |    |     |
|   | S      | Description                   |                   |                        |                          | \$                         | Hours (       | Qty Total, \$ | C Status    |    | •   |
|   | A.M.S. | Custom diagnostic             |                   |                        |                          | ок                         | 0.10          | 5.50          | C Suggested | ×  |     |
|   | AMONT  | Oil                           |                   |                        | Parts                    | 20.00                      |               | 1 20.00       | C Suggested | ×  |     |
|   | AMAS   | Change oil                    |                   |                        | Labor                    | 55.00                      | 0.20          | 11.00         | C Suggested | ×  |     |
|   | AMAR   | Change oil Discount           |                   |                        | Labor Disc               | - 1.00                     |               | - 1.00        |             | ×  |     |
|   | Des    | scription                     |                   | ×                      | Labor 👻                  | 50                         | 1.0           |               | + Add item  |    |     |
|   | *      |                               |                   |                        | Total                    |                            | 0.30          | 35.50         |             |    | •   |
|   | Taahn  | Initial Checked               | Progress          | Finished               | © 10/25/<br><b>G</b> Not | 17 12:30<br>ification - In | spection done |               | Mechanic    | Ĵ  |     |
|   | lecini | lician                        | Mike A            | •                      |                          |                            |               |               |             |    |     |
|   | Time   | Started                       | 2017-10-25 10:57  |                        |                          |                            |               |               |             |    |     |
|   | Reque  | ests for repair               | Accepted 0 Exclud | ed 0 +                 | -                        |                            |               |               |             |    |     |
|   | Lea    | we Your notes for this repair |                   | 1                      |                          |                            |               |               |             |    |     |
|   |        |                               |                   |                        | ( <b>4</b> T)            | ype your r                 | nessage here  |               |             | -  |     |
| 8 | Help   | p Send Emai                   |                   | Download               |                          | Print                      |               | Dele          | te 🧳        | CI | nat |

Next, the customer has to approve the repair order items you suggest.

The customer can remove the items from a repair order at customer portal autorepaircloud.net,

through the customer mobile application or by directly contacting the mechanic.

| My garage        | Attention: The new items (2) were added to the repair. Please approve or reject them. |                   |              |              |           |         |         |           |  |  |  |  |
|------------------|---------------------------------------------------------------------------------------|-------------------|--------------|--------------|-----------|---------|---------|-----------|--|--|--|--|
| My repairs       | ✓ Approve all ★ Reject all                                                            |                   |              |              |           |         |         |           |  |  |  |  |
| X<br>Naintenance | Saturn Sky 2007 Red Line   🏫                                                          |                   |              |              |           |         |         |           |  |  |  |  |
|                  | Description                                                                           |                   | Туре         | Hours        | Price, \$ | Qty To  | tal, \$ | Status    |  |  |  |  |
| Account          | 1. Maintenance repair time                                                            |                   | Labor        | 0.3          | 50.00     |         | 15.00   | Suggested |  |  |  |  |
|                  |                                                                                       |                   |              |              |           | ✓ Appro | oved 🗶  | Rejected  |  |  |  |  |
|                  | 2. Cruise Control System Comp<br>Diagnose                                             | oonent Each       | Labor        | 0.69         | 50.00     |         | 34.50   | Suggested |  |  |  |  |
|                  | *                                                                                     | Total:            |              | 0.99h        | \$100.00  |         | \$49.50 |           |  |  |  |  |
|                  | Repair status                                                                         |                   | Initial 🗿 10 | /23/17 21:44 |           |         | Mecha   | inic 👵    |  |  |  |  |
|                  | Time Started                                                                          | 2017-10-23        | 19:29 test   |              |           |         |         |           |  |  |  |  |
|                  | Requests for repair                                                                   | Accepted 0 Exclud | led 0        |              |           |         |         |           |  |  |  |  |

If you do not have the spare parts you need, you can order them from the same page by clicking on the shopping cart button (1). Learn more about ordering auto parts from Auto parts guide.

You can also use a repair template and all the labors, part and discounts will be added to your repair order (2). More about repair templates in Repair templates guide.

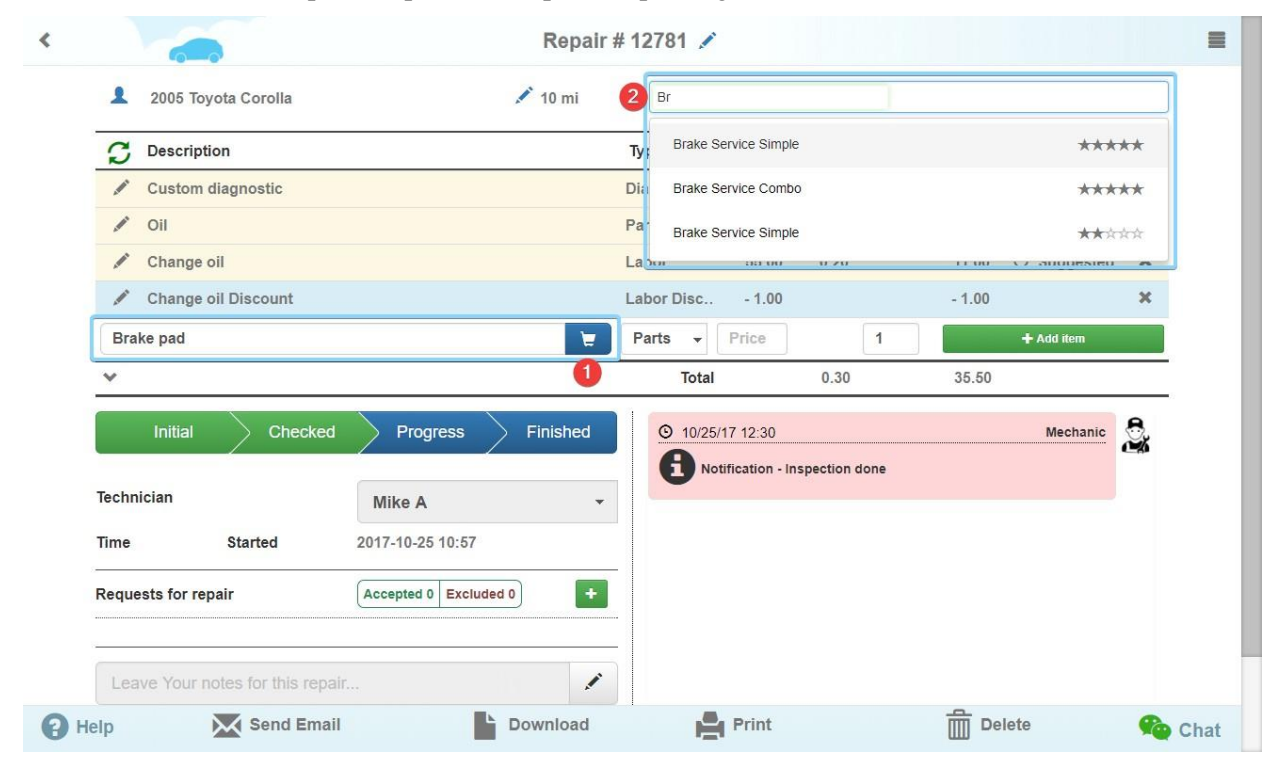

If the customer has approved all the necessary items, you can change the status of repair to progress in order to begin working (1).

If while working on the vehicle you will find any more breakdowns, you can identify them by taking pictures, adding your comments and sending as a recommendation to the customer. Click on the green plus button to proceed with recommendations (2).

You can notify your customer using the chat when the repair process is finished or you have questions to ask (3).

If a client has AutoRepair Cloud mobile application installed, he or she will get a notification or will be notified on a personal page at the customer portal. In case both options are not available, you can send an email for approval (4).

| (                           |                  |                       |                           |                          | 12000 C    | 200   |
|-----------------------------|------------------|-----------------------|---------------------------|--------------------------|------------|-------|
| Brake pad                   |                  |                       | Parts - Price             | 1                        | + Add item |       |
| *                           |                  | -                     | Total                     | 0.30                     | 35.50      |       |
| Initial                     | Checked          | Progress              | ed <u>© 10/25/17 12:3</u> | 0<br>n - Inspection done | Mecha      | nic 🖏 |
| Technician                  |                  | Mike A                |                           |                          |            |       |
| Time                        | Started          | 2017-10-25 10:57      |                           |                          |            |       |
|                             |                  |                       | _                         |                          |            |       |
| Requests for re             | əpair            | Accepted 1 Excluded 0 | +                         |                          |            |       |
| Status:                     | Accepted for job | New! ×                |                           |                          |            |       |
|                             |                  |                       | Notification -            | Repair is finished       |            |       |
| Description: Example defect |                  | Notification -        | New suggestion to the     | ne current invoice       |            |       |
|                             |                  |                       | Notification -            | Inspection done          |            |       |
| Importance:                 | Normal           |                       | Examp                     | e                        |            | 1     |
|                             | Issue from Shop  |                       | 3                         |                          |            |       |

When all the items are approved and repair is finished, change its status to Finished so that the customer can pay for the repair and pick up the car.

Note that your clients can create a repair request using application made for customers, or by logging in the customer portal. In this case, the request will appear in notes from owner field in the left bottom part of the page.